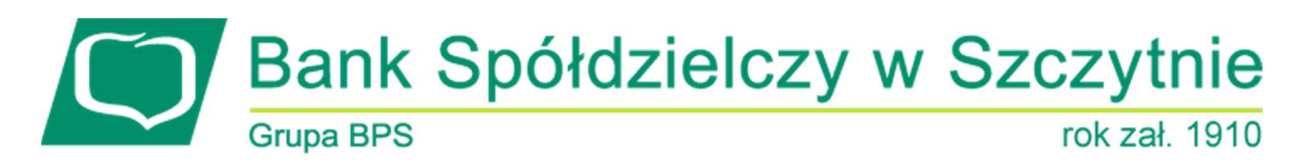

# 1. INFORMACJE O DOKUMENCIE

Niniejszy dokument jest dokumentacją użytkownika systemu bankowości elektronicznej CBP - ebank.bsszczytno.pl.

## 2. WPROWADZENIE

Miniaplikacja **Doładowania** zapewnia użytkownikowi możliwość wyświetlenia historii wykonanych doładowań wraz z dostępem do ich szczegółowych danych oraz możliwość szybkiego doładowania telefonu z wykorzystaniem zaufanego szablonu.

System CBP zapewnia użytkownikowi dostęp do miniaplikacji **Doładowania** z dwóch głównych poziomów: • widżetu Doładowania (wyświetlanego na pulpicie o ile użytkownik nie usunął go z pulpitu):

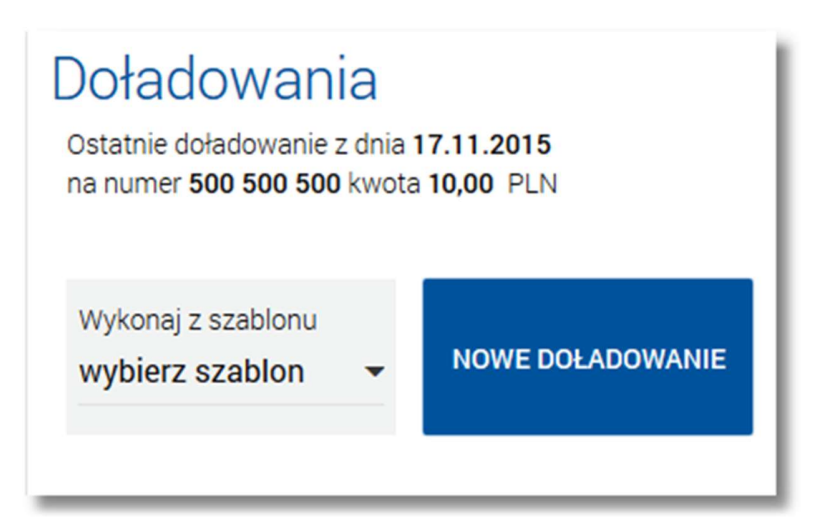

• *głównej formatki Historia doładowań* (wyświetlanej po wybraniu w panelu sterowania opcji *Doładowania* lub wybraniu nagłówka widżetu miniaplikacji **Doładowania**):

Page2

| 📮 Historia dołac               | lowań          |                | NOWE | X         |
|--------------------------------|----------------|----------------|------|-----------|
| Lista doładowań zrealizowanych | •              |                |      | ۹         |
| Szablon                        | Numer telefonu | Data wykonania |      | Kwota     |
| doładowanie Play               | 999 999 991    |                |      | 50,00 PLN |
| doładowanie Play               | 999 999 991    |                |      | 50,00 PLN |
| testowe doładowanie            | 999 999 992    | 26.02.2016     |      | 11,00 PLN |
|                                | 502 224 442    | 25.02.2016     |      | 50,00 PLN |
| testowe doładowanie            | 999 999 992    | 25.02.2016     |      | 12,00 PLN |
| Play                           | 792 661 978    | 17.02.2016     |      | 20,00 PLN |
| doładowanie nr 2               | 602 222 222    | 10.02.2016     |      | 20,00 PLN |
| doładowanie nr 2               | 602 222 222    | 10.02.2016     |      | 20,00 PLN |
| doładowanie nr 2               | 602 222 222    | 10.02.2016     |      | 20,00 PLN |
| doładowanie                    | 600 000 000    | 10.02.2016     |      | 25,00 PLN |
|                                |                | 1 2            |      | ĸ         |

W każdym z poziomów miniaplikacji dla użytkownika dostępne są formatki do obsługi poszczególnych opcji biznesowych opisanych w poniższych podrozdziałach. Z poziomu formatek użytkownik może wykonać wskazane akcje.

Oprócz standardowego uruchomienia miniaplikacji **Doładowania** powodującego przejście do historii doładowań użytkownika możliwe jest także kontekstowe uruchomienie miniaplikacji **Doładowania**. Związane jest to z obsługą opcji dostępnych z poziomu widoku widżetu. Np. wybranie przycisku [NOWE DOŁADOWANIE] na widżecie Doładowania przenosi do miniaplikacji **Doładowania**, widok *Nowe doładowanie*.

Użytkownik posiadający dostęp do miniaplikacji Doładowania ma możliwość:

- przeglądania skróconych informacji o doładowaniach,
- przeglądania historii doładowań,
- przeglądania szczegółów doładowania,
- zlecenia doładowania telefonu z szablonu,
- złożenia zlecenia doładowania telefonu do koszyka przelewów,
- przeglądania listy zdefiniowanych szablonów doładowań,
- przeglądania szczegółów szablonu doładowania,
- dodania nowego szablonu doładowania,
- modyfikacji szablonu doładowania,
- usunięcia szablonu doładowania.

### 3. WIDŻET DOŁADOWANIA

System umożliwia użytkownikowi przeglądanie skróconych informacji o wykonanych doładowaniach na widżecie miniaplikacji **Doładowania** wyświetlanym na pulpicie.

W zależności od ustawienia wielkości widżetu w systemie (w opcji *EDYTUJ WYGLĄD*) może on być wyświetlany w dwóch rozmiarach:

 standardowym, który prezentuje w postaci listy rozwijanej skrócone informacje o zdefiniowanych szablonach doładowań:

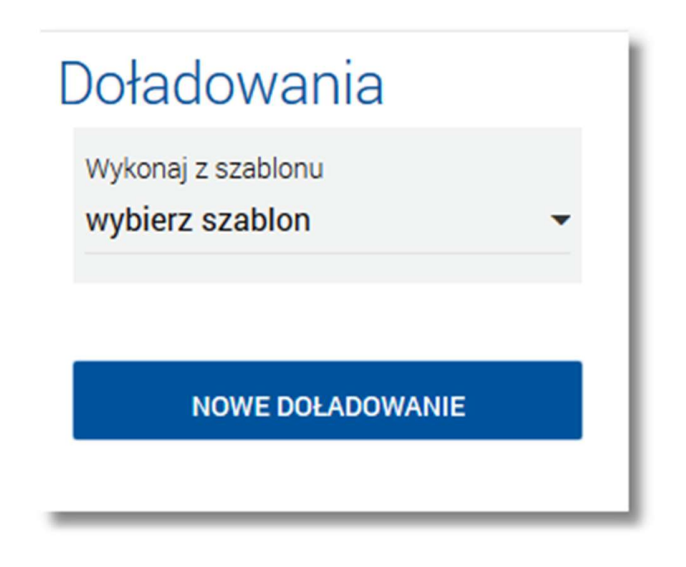

• rozszerzonym, prezentującym:

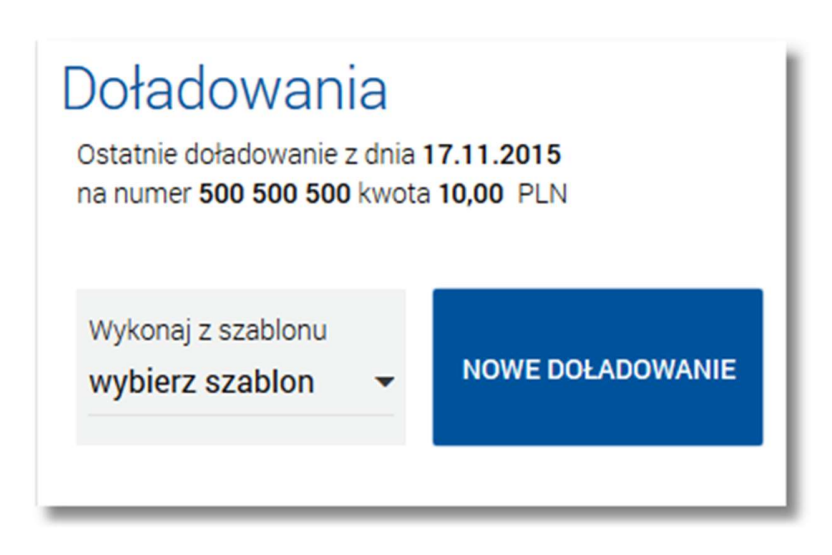

- o skrócone informacje o zdefiniowanych szablonach doładowań,
- jedno ostatnie zrealizowane doładowanie (data, numer telefonu oraz kwota doładowania wraz z walutą) kliknięcie w obszar doładowania przenosi użytkownika do widoku historii doładowań z rozwiniętym wierszem dotyczącym tego doładowania.

Wybranie tytułu widżetu miniaplikacji Doładowania przenosi użytkownika do historii doładowań.

Na widżecie miniaplikacji **Doładowania** umieszczonym na pulpicie, w sekcji **Wykonaj z szablonu** po rozwinięciu dostępnej listy szablonów (za pomocą przycisku **v**) wyświetlane są skrócone informacje o zdefiniowanych szablonach doładowań. Rekord opisujący szablon składa się z nazwy szablonu.

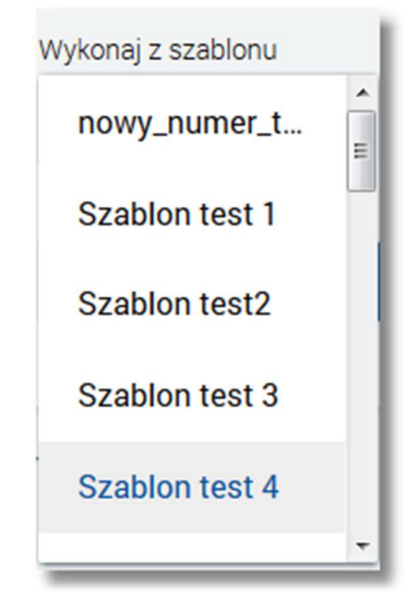

Wybranie szablonu z listy powoduje przejście do formatki doładowania telefonu (*NOWE DOŁADOWANIE*) z domyślnie wypełnionymi danymi zdefiniowanymi we wskazanym szablonie.

Lista szablonów użytkownika dostępna jest także w momencie wykonywania doładowania telefonu za pomocą opcji NOWE DOŁADOWANIE (pole **Szablon**).

# 4. PRZEGLĄDANIE HISTORII DOŁADOWAŃ

Po wybraniu miniaplikacji Doładowania wyświetlane jest okno prezentujące historię doładowań użytkownika.

Page5

| 📮 Historia dołac               | lowań          |                | NOWE SZABLONY    |
|--------------------------------|----------------|----------------|------------------|
| Lista doładowań zrealizowanych | •              |                | Q                |
| Szablon                        | Numer telefonu | Data wykonania | Kwota            |
| doładowanie Play               | 999 999 991    |                | 50,00 PLN        |
| doładowanie Play               | 999 999 991    |                | 50,00 PLN        |
| testowe doładowanie            | 999 999 992    | 26.02.2016     | 11,00 PLN        |
|                                | 502 224 442    | 25.02.2016     | 50,00 PLN        |
| testowe doładowanie            | 999 999 992    | 25.02.2016     | 12,00 PLN        |
| Play                           | 792 661 978    | 17.02.2016     | <b>20,00</b> PLN |
| doładowanie nr 2               | 602 222 222    | 10.02.2016     | 20,00 PLN        |
| doładowanie nr 2               | 602 222 222    | 10.02.2016     | 20,00 PLN        |
| doładowanie nr 2               | 602 222 222    | 10.02.2016     | 20,00 PLN        |
| doładowanie                    | 600 000 000    | 10.02.2016     | 25,00 PLN        |
|                                |                | 1 2            | ĸ                |

Użytkownik ma możliwość przeglądania doładowań *zrealizowanych, odrzuconych, oczekujących* po wybraniu odpowiedniej wartości w polu **Lista doładowań**:

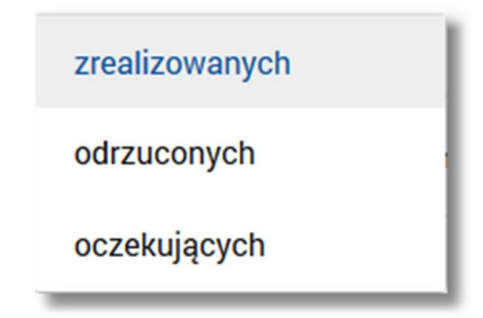

Doładowania *odrzucone* mogą być dodatkowo oznaczone liczbą nowych pozycji, z którymi użytkownik jeszcze się nie zapoznał (nie były wyświetlone poprzez wejście do widoku doładowań *odrzuconych*).

Na liście doładowań, dla każdego doładowania dostępne są następujące informacje:

- Nazwa szablonu,
- Numer telefonu numer telefonu, na który złożono doładowanie,
- Data wykonania w formacie DD.MM.RRRR,
- Kwota kwota doładowania wraz z walutą.

#### Page6

Wybranie doładowania z listy (poprzez kliknięcie w rekord na liście), a następnie opcji *SZCZEGÓŁY* powoduje wyświetlenie dodatkowych informacji na temat wybranego doładowania:

| Szablon Test | 111 111 111  | 13.07.2015 | 10,00 PLN |
|--------------|--------------|------------|-----------|
| Operator:    | Orange       |            |           |
| Status:      | Zrealizowany |            |           |
|              |              |            |           |
|              |              |            | SZCZEGOŁY |
|              |              |            |           |

System umożliwia filtrowanie listy doładowań po wybraniu ikony  $\$  znajdującej się nad listą, a następnie po wpisaniu danych w polu wyszukiwania:

| × |
|---|
|   |

System filtruje listę już po wpisaniu pierwszej litery/cyfry/znaku.

Wielkość liter nie ma znaczenia. System nie wyświetli żadnego doładowania w sytuacji, gdy nie znajdzie wprowadzonej w polu wyszukiwania treści.

Aby powrócić do pełnej listy doładowań należy usunąć z pola wyszukiwania wprowadzoną treść za pomocą klawiszy [Backspace]/[Delete] z klawiatury.

W nagłówku miniaplikacji dostępne są następujące przyciski:

- [NOWE] umożliwiający zlecenie doładowania z szablonu,
- [SZABLONY] umożliwiający przeglądanie listy szablonów doładowań.

Znajdująca się w nagłówku miniaplikacji ikona Konzeliwia otwarcie pulpitu, a tym samym zamknięcie miniaplikacji.

# 5. PRZEGLĄDANIE SZCZEGÓŁÓW DOŁADOWANIA

Aby przejść do szczegółów wybranego doładowania należy z poziomu listy doładowań dla wybranego doładowania wybrać opcję *SZCZEGÓŁY* dostępną po wyborze odnośnika z kwotą doładowania. Wyświetlane jest wówczas okno *Szczegóły doładowania:* 

Page7

| ÷ | Szczegóły dołac   | lowania                                  | × |   |
|---|-------------------|------------------------------------------|---|---|
|   | Status            | Zrealizowany                             |   | l |
|   | Numer telefonu    | 111 111 111                              |   | l |
|   | Operator          | Orange                                   |   | l |
|   | Odbiorca          | HAFFNERA<br>00-100<br>TEST               |   |   |
|   | Rachunek odbiorcy | 14 8642 0002 2001 8400 2147 0001<br>Bank |   |   |
|   | Rachunek nadawcy  | 76 8707 0006 0000 4864 3000 0007         |   | l |
|   | Nadawca           | TEST JAN                                 |   | l |
|   | Kwota             | 30,00 PLN                                |   |   |
|   | Data wykonania    | 10.07.2015                               |   |   |

# 6. ZLECENIE DOŁADOWANIA Z SZABLONU

Użytkownik ma możliwość zlecenia doładowania wybranego numeru telefonu z wykorzystaniem zdefiniowanych szablonów doładowań. Aby wykonać doładowanie telefonu należy z poziomu widżetu miniaplikacji **Doładowania** znajdującego się na pulpicie wybrać przycisk [NOWE DOŁADOWANIE] lub z poziomu listy doładowań wybrać przycisk [NOWE]. Wyświetlany jest wówczas formularz, w którym należy uzupełnić następujące informacje:

- z rachunku z dostępnej w polu listy rachunków w walucie PLN należy wskazać rachunek do obciążenia, po wskazaniu rachunku wyświetlane jest dodatkowe pole **Operator** z wypełnionymi danymi nadawcy doładowania bez możliwości edycji oraz pole **Doładowanie** z możliwością modyfikacji kwoty doładowania. W polu podstawiany jest rachunek do obciążenia zgodnie z domyślnym mechanizmem sortowania lub rachunek ustawiony przez użytkownika jako domyślny (w opcji Ustawienia -> Domyślny rachunek), który można zmienić. W przypadku, gdy jako domyślny rachunek ustawiony zostanie rachunek w walucie obcej (np. EUR) wówczas przy płatności w PLN rachunki wyświetlane są w kolejności domyślnej dla widoku; pole wymagalne,
- Szablon z dostępnej w polu listy szablonów należy wskazać szablon doładowania, domyślnie po wejściu na stronę nowego doładowania wartość ustawiona jest na Wybierz szablon, po wskazaniu szablonu doładowania z listy, zostanie:
  - o wybrana nazwa Operatora GSM w polu Operator,
  - o wypełnione pole Numer telefonu,
  - $\circ\,$  wypełnione pole Potwierdzenie numeru telefonu,
- **Operator** lista wyboru wszystkich aktywnych operatorów sieci komórkowej, domyślnie po wejściu na stronę nowego doładowania wartość ustawiona jest na *Wybierz operatora*,
- Numer telefonu pole dostępne i uzupełniane po wybraniu szablonu lub operatora z listy, w przypadku wyboru
  operatora z listy pole dostępne jest w trybie edycji, pole tekstowe o długości maksymalnej 9 znaków, do wprowadzania numeru doładowywanego telefonu, poprawnie pola numeru telefonu powinny być wypełnione następująco:
  - o numer telefonu musi być ciągiem 9 cyfr,
  - o ciąg cyfr nie może rozpoczynać się od cyfry "0" i "4",

oba pola nr telefonu muszą być wypełnione identyczną wartością.

- **Potwierdzenie numeru telefonu** pole dostępne i uzupełniane po wybraniu szablonu lub operatora z listy, w przypadku wyboru operatora z listy pole dostępne jest w trybie edycji, pole tekstowe o długości maksymalnej 9 znaków, do potwierdzenia numeru doładowywanego telefonu,
- Kwota doładowania pole wyświetlane po wybraniu operatora lub szablonu doładowania z listy, w zależności od konfiguracji parametrów wybranego operatora zostanie wyświetlona pod etykietą Kwota doładowania:
  - $\,\circ\,$ lista wyboru kwot doładowania kwoty w kolejności rosnącej lub
  - lista wyboru kwot doładowania kwoty w kolejności rosnącej oraz poniżej kwot pole do wpisania dowolnej kwoty w pełnych złotych z wyświetlonym zakresem kwot doładowania wybranego operatora - pole do wpisania dowolnej kwoty staje się aktywne po wyborze zakresu kwot lub
  - tylko pole do wpisania dowolnej kwoty pełnych złotych z wyświetlonym zakresem kwot doładowania wybranego operatora,
- Regulamin pole typu checkbox, potwierdzające zapoznanie się z regulaminem usługi natychmiastowego doładowania. Zaznaczenie pola jest obligatoryjne do realizacji doładowania telefonu. Potwierdzenie zapoznania się z regulaminem będzie niezbędne każdorazowo podczas realizacji nowego doładowania. W przypadku, gdy pole to nie zostanie zaznaczone a użytkownik naciśnie przycisk realizacji przelewu na doładowanie, system nie zrealizuje zlecenia i wyświetli komunikat o konieczności potwierdzenia zapoznania się z regulaminem (prezentujący regulamin doładowań) dostępny przy polu Regulamin stanowi link do strony WWW zawierającej regulamin doładowań telefonów komórkowych. Po naciśnięciu linku w nowym oknie przeglądarki będzie uruchamiana odpowiednia strona WWW zawierająca regulamin doładowań telefonów komórkowych danego dostawcy,

| <ul> <li>Nowe doładow</li> </ul> | anie zrachunku 44 000                                                                                                    | I   598 548,19 PLN                                                                                                    | × |
|----------------------------------|----------------------------------------------------------------------------------------------------|----------------------------------------------------------------------------------------------------|---|
|                                  |                                                                                                    |                                                                                                    |   |
| Szablon                          | test                                                                                                    | - ×                                                                                                    |   |
| Operator                         | Orange                                                                                                    | •                                                                                                    |   |
| Numer telefonu                   | 508 740 001                                                                                                    |                                                                                                    |   |
| Potwierdzenie numeru telefonu    | 508 740 001                                                                                                    |                                                                                                    |   |
| Kwota doładowania                | 20,00 PLN                                                                                                    | • ✓                                                                                                    |   |
| Regulamin                        | <ul> <li>Oświadczam, że:</li> <li>zapoznałem się z Re<br/>świadczonej przez Blue</li> <li>chcę, aby usługa został<br/>jego zamówieniu, co bę</li> <li>jestem rezydentem Rze</li> </ul> | gulaminem usługi natychmiastowego doładowania telefonu na kartę<br>Media S.A. i akceptuję zawarte w nim warunki,<br>a zrealizowana natychmiast, a doładowanie dostarczone niezwłocznie po<br>dzie skutkowało utratą prawa do odstąpienia od umowy,<br>czypospolitej Polskiej. |   |
|                                  | Pokaż informacje dodatkowe                                                                                                    | FYDDA 🖄 DODAT                                                                                                    |   |

Wybór odnośnika Pokaż informacje dodatkowe powoduje wyświetlenie sekcji prezentującej treść klauzuli związanej z doładowaniem telefonów. Wybór odnośnika Ukryj informacje dodatkowe powoduje ukrycie sekcji.

| ↑ Ukryj informacje dodatkowe                                                                                                    |
|----------------------------------------------------------------------------------------------------|
| Doładowanie telefonu jest realizowane przez Blue Media S.A. z siedzibą w Sopocie ul. Haffnera 6 (dalej Blue Media). Bank Spółdzielczy oraz<br>Administrator CUI nie ponoszą odpowiedzialności za skutki niewykonania lub nienależytego wykonania umowy przez Blue Media.<br>Na podstawie art. 104 ust. 3 ustawy z dnia 29 sierpnia 1997r. Prawo bankowe (Dz. U. z 2002r. Nr72, poz. 665 z późn. zm.) wyrażam zgodę i<br>upoważniam Bank. Spółdzielczy do przekazania Blue Media numeru telefonu komórkowego oraz pozostałych danych wskazanych w<br>zleceniu doładowania telefonu. |
| DOŁADUJ 🛱 DODAJ                                                                                                    |

Po określeniu parametrów doładowania należy użyć przycisku [DOŁADUJ], system wyświetla wówczas formularz z danymi w trybie podglądu. Aplikacja skontroluje czy został wybrany operator, czy wybrano lub wprowadzono poprawną kwotę w wymaganym formacie oraz z możliwego zakresu kwot doładowania, poprawność wprowadzonego nr telefonu, czy wprowadzono ten sam numer w obydwu polach. Jeśli środki na rachunku klienta są niewystarczające wyświetlony zostanie komunikat o braku wystarczających środków na realizację doładowania.

Page9

### Page10

| ←<br>Nowe doła          | dowanie zrachunku 73 8707 1032 0403 1192 3004 0004   | × |
|-------------------------|------------------------------------------------------|---|
| Nadawca                 | JAN TEST                                             |   |
| Odbiorca                | ODBIORCA TESTOWY<br>ul. TESTOWA 1/1<br>00-100 MIASTO |   |
| Rachunek odbiorcy       | 14 8642 0002 2001 8400 2147 0001<br>Bank             |   |
| Operator                | Orange                                               |   |
| Numer telefonu          | 508 740 001                                          |   |
| Kwota                   | 20,00 PLN                                            |   |
| Data utworzenia         | 27.11.2015                                           |   |
| Podaj kod autoryzacyjny | Wpisz kod<br>Operacja nr 2 z dnia 27.11.2015         |   |
|                         | AKCEPTUJ                                             |   |

W celu doładowania telefonu należy użyć przycisku [AKCEPTUJ]. Operacja wymaga autoryzacji. Użytkownik ma także możliwość rezygnacji z doładowania telefonu poprzez przycisk Iub poprawy danych za pomocą przycisku dostępnego w nagłówku formularza. Użycie przycisku przenosi użytkownika do poprzedniego ekranu.

Po dokonaniu akceptacji, użytkownikowi wyświetlane jest potwierdzenie przekazania dyspozycji do realizacji wraz z przyciskami do utworzenia nowego doładowania - [UTWÓRZ NOWE DOŁADOWANIE], zapisania zlecenia jako szablon - [ZAPISZ JAKO SZABLON] oraz powrotu do pulpitu - [Wróć do pulpitu].

Page11

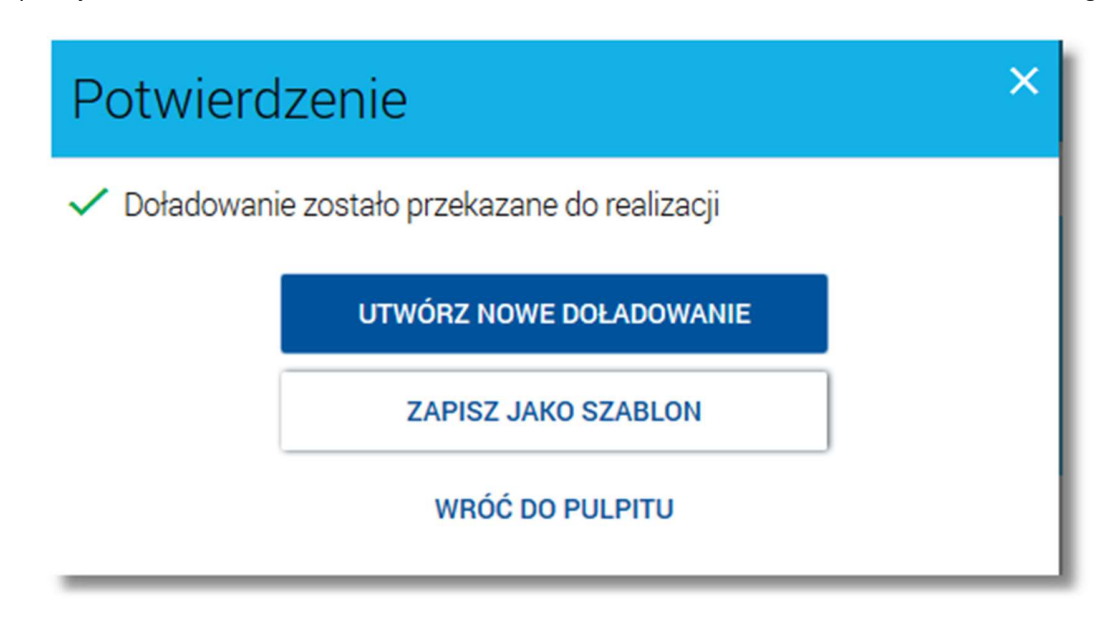

Użytkownik ma możliwość składania zleceń doładowania telefonu do koszyka przelewów. Dyspozycje doładowań telefonów, które trafiają do koszyka przelewów składane są z poziomu formatki Nowe doładowanie po wyborze przy-

cisku Roceptuj (na ekranie zlecenia w pierwszym kroku) a następnie przycisku Roceptuj (na ekranie potwierdzenia zlecenia).

Funkcjonalność składania zleceń do koszyka przelewów została opisana w dokumentacji "Miniaplikacja\_Przelewy".

## 7. PRZEGLĄDANIE SZABLONÓW DOŁADOWAŃ

Dostępny nad listą doładowań przycisk [SZABLONY] umożliwia przeglądanie listy szablonów doładowań. Przeglądanie szablonów doładowań możliwe jest bezpośrednio na widżecie miniaplikacji na pulpicie lub z poziomu opcji Nowe doładowanie w polu **Szablon**.

| ← Szablony doładowań | NOWY SZABLON   |
|----------------------|----------------|
|                      | ۹              |
| Nazwa                | Numer telefonu |
| Szablon testowy 1    | 111 111 111    |
| Szablon testowy 2    | 222 222 111    |
| Szablon testowy 3    | 333 333 111    |

Dla każdego szablonu doładowania dostępne są następujące informacje:

- nazwa własna szablonu,
- numer telefonu do doładowania.

System umożliwia filtrowanie listy szablonów doładowań po wybraniu ikony *System umożliwia filtrowanie listy szablonów doładowań po wybraniu ikony* znajdującej się nad listą, a następnie po wpisaniu danych w polu wyszukiwania:

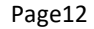

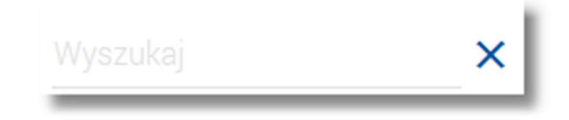

## 8. PRZEGLĄDANIE SZCZEGÓŁÓW SZABLONU DOŁADOWANIA

Wybranie szablonu z listy szablonów doładowań powoduje wyświetlenie dodatkowych informacji dla szablonu:

| Szablon testowy       |             |                | 333 333 333 |
|-----------------------|-------------|----------------|-------------|
| Operator:<br>Zaufany: | TEST<br>Nie |                |             |
|                       |             | WYKONAJ EDYTUJ | USUŃ        |

- Nazwa szablonu nazwa własna szablonu doładowania,
- Numer telefonu numer telefonu do doładowania,
- Nazwa sieci nazwa sieci telefonii komórkowej,
- Zaufany informacja, czy numer telefonu jest zaufany: Tak/Nie.

Z poziomu szczegółów szablonu doładowania oprócz przeglądania danych szczegółowych szablonu użytkownik ma także możliwość:

- wykonania zlecenia doładowania na podstawie danych wybranego szablonu za pomocą przycisku [WYKONAJ],
- edycji danych szablonu edycji danych szablonu za pomocą przycisku [EDYTUJ],
- usunięcia szablonu doładowania za pomocą przycisku [USUŃ].

### 9. DODANIE SZABLONU DOŁADOWANIA

Użytkownik ma możliwość zdefiniowania szablonu doładowania telefonu. W tym celu należy z poziomu listy doładowań wybrać przycisk [SZABLONY] a następnie z poziomu listy szablonów doładowań wybrać przycisk [NOWY]. Wyświetlany jest wówczas formularz, w którym należy uzupełnić następujące informacje:

- Nazwa szablonu nazwa szablonu doładowania, maksymalna ilość znaków w polu wynosi 30, pole wymagane,
- **Operator** lista wyboru wszystkich aktywnych operatorów sieci komórkowej, domyślnie po wejściu na stronę nowego szablonu doładowania wartość ustawiona jest na *Wybierz operatora*,
- Numer telefonu pole tekstowe o długości maksymalnej 9 znaków, do wprowadzania numeru doładowywanego telefonu, poprawnie pola numeru telefonu powinny być wypełnione następująco:
  - numer telefonu musi być ciągiem 9 cyfr,
  - $\,\circ\,$  ciąg cyfr nie może rozpoczynać się od cyfry "0" i "4",
  - $\,\circ\,$  oba pola nr telefonu muszą być wypełnione identyczną wartością.
- Potwierdzenie numeru telefonu pole tekstowe o długości maksymalnej 9 znaków, do potwierdzenia numeru doładowywanego telefonu.

Page13

| ←<br>Nowy szabl                  | on        |       |   | × |
|----------------------------------|-----------|-------|---|---|
| Nazwa szablonu                   | Test      |       |   |   |
| Operator                         | PLAY      |       | • |   |
| Numer telefonu                   | 500123456 |       |   |   |
| Potwierdzenie numeru<br>telefonu | 500123456 | DALEJ |   |   |

Po określeniu parametrów szablonu doładowania należy użyć przycisku [DALEJ]. System wyświetla wówczas formularz z danymi w trybie podglądu.

| ←<br>Nowy szabl         | on                              |  |
|-------------------------|---------------------------------|--|
|                         |                                 |  |
| Nazwa szablonu          | Test                            |  |
| Operator                | PLAY                            |  |
| Numer telefonu          | 500 123 456                     |  |
| Podaj kod autoryzacyjny |                                 |  |
|                         | Operacja nr 2 z dnia 14.12.2015 |  |
|                         | ZAPISZ SZABLON                  |  |

W celu zdefiniowania szablonu doładowania telefonu należy użyć przycisku [ZAPISZ SZABLON]. Operacja wymaga autoryzacji. Użytkownik ma także możliwość rezygnacji z definiowania szablonu doładowania telefonu poprzez przy-

cisk 🔀 lub poprawy danych za pomocą przycisku 🔄 dostępnego w nagłówku formularza. Użycie przycisku przenosi użytkownika do poprzedniego ekranu.

W przypadku, gdy użytkownik reprezentuje więcej niż jednego klienta wówczas dodatkowo dostępne jest pole W imieniu klienta umożliwiające wskazanie klienta, w kontekście którego zostanie zdefiniowany szablon (domyślnie podstawia się pierwszy klient z listy). Przypisanie służy jedynie:

- świadomemu wyborowi przez użytkownika powiązania szablonu z klientem,
- naliczaniu opłat za ewentualny sms autoryzacyjny na właściwy rachunek (wybranego klienta).

| ←<br>Nowy szablon                   |                                     | × |
|-------------------------------------|-------------------------------------|---|
| Nazwa szablonu<br>W imieniu klienta | Wprowadź nazwę szablonu<br>TEST JAN |   |
| Operator                            | Wybierz operatora                   |   |
| Numer telefonu                      |                                     |   |
| Potwierdzenie numeru telefonu       |                                     |   |
|                                     | DALEJ                               |   |

W przypadku, gdy użytkownik obsługuje tylko jednego klienta, wówczas takie przypisanie nastąpi automatycznie. Przypisanie ma zastosowanie tylko do procesu wprowadzania szablonu i nie jest prezentowane nigdzie w systemie, ani nie podlega edycji. Zapisane szablony są powiązane z wybranym klientem. Na ekranie akceptacji przypisanie nie jest prezentowane.

# 10. WYKONANIE ZLECENIA DOŁADOWANIA NA PODSTAWIE DANYCH WYBRANEGO SZA-BLONU

W celu wykonania zlecenia doładowania telefonu na podstawie danych wybranego szablonu doładowania należy z poziomu listy szablonów doładowań kliknąć w wybrany rekord z szablonem, a następnie wybrać przycisk [WYKONAJ] lub wybrać szablon z dostępnej listy na formatce definiowania nowego doładowania.

### 11. EDYCJA SZABLONU DOŁADOWANIA

W celu dokonania edycji danych zdefiniowanego szablonu doładowania należy z poziomu listy szablonów doładowań kliknąć w wybrany rekord z szablonem, a następnie wybrać przycisk [EDYTUJ].

System umożliwia edycję wszystkich danych na formatce.

Page15

W procesie edycji szablonu doładowania użytkownik ma możliwość nadania numerowi telefonu statusu *zaufanego*. Po włączeniu usługi na formatce edycji danych szablonu doładowania dostępne jest pole **Zaufany**. Wstawienie znacznika przy polu oznacza nadanie numerowi doładowania statusu zaufania.

| ←<br>Edycja sza                                                                             | blonu                                                                                              | × |
|---------------------------------------------------------------------------------------------|----------------------------------------------------------------------------------------------------|---|
| Nazwa szablonu<br>Zaufany<br>Operator<br>Numer telefonu<br>Potwierdzenie numeru<br>telefonu | Szablon Test   Szablon Test     AP4 - kolejna sieć komórkowa     600600600     600600600     DALEJ |   |

Po zmodyfikowaniu danych szablonu doładowania należy użyć przycisku [DALEJ]. System wyświetla wówczas formularz z danymi w trybie podglądu.

Page16

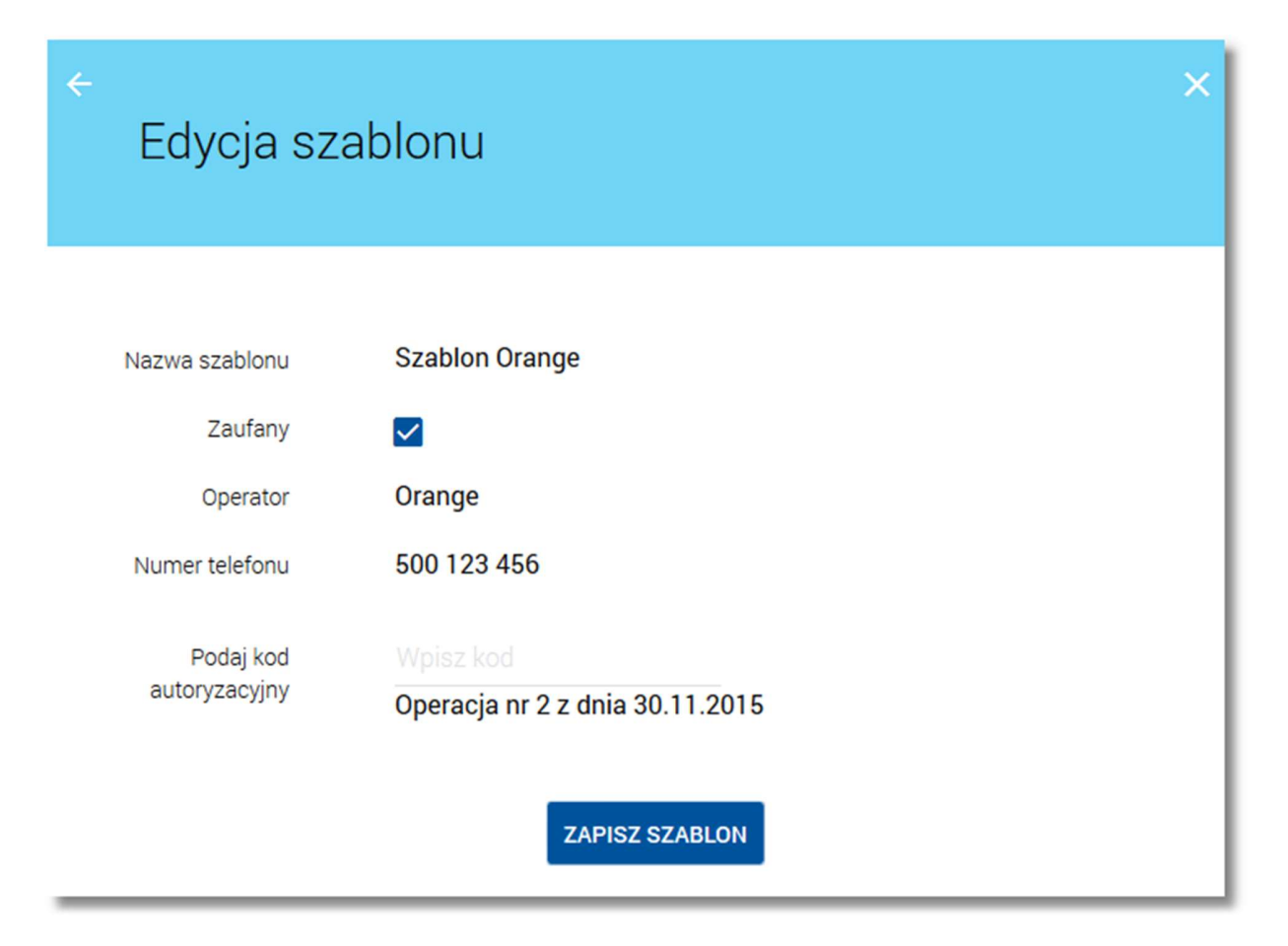

W celu zmodyfikowania danych szablonu doładowania telefonu należy użyć przycisku [ZAPISZ SZABLON]. Operacja edycji numeru zaufanego wymaga autoryzacji.

Brak zaznaczonego znacznika Zaufany oznacza, że numer doładowania telefonu pre-paid posiada status niezaufany.

Użytkownik ma także możliwość rezygnacji z edycji szablonu doładowania telefonu poprzez przycisk i lub poprawy danych za pomocą przycisku dostępnego w nagłówku formularza. Użycie przycisku przenosi użytkownika do poprzedniego ekranu.

# 12. USUWANIE SZABLONU DOŁADOWANIA

W celu usunięcia zdefiniowanego szablonu doładowania należy z poziomu listy szablonów doładowań kliknąć w wybrany rekord z szablonem, a następnie wybrać przycisk [USUŃ]. Zostanie zaprezentowana formatka potwierdzenia usunięcia szablonu, na której należy wybrać przycisk [USUŃ]. Operacja usunięcia szablonu doładowania wymaga autoryzacji.

Page17

| ←<br>Usuwan                | ie szablonu                                  |
|----------------------------|----------------------------------------------|
| Nazwa szablonu             | 43534534534                                  |
| Zaufany                    |                                              |
| Operator                   | Testowa sieć                                 |
| Numer telefonu             | 455 555 555                                  |
| Podaj kod<br>autoryzacyjny | Wpisz kod<br>Operacja nr 1 z dnia 02.12.2015 |
|                            | USUŃ                                         |

Użytkownik ma także możliwość rezygnacji z usunięcia szablonu doładowania telefonu poprzez przycisk Iub poprawy danych za pomocą przycisku dostępnego w nagłówku formularza. Użycie przycisku przenosi użytkownika do poprzedniego ekranu.